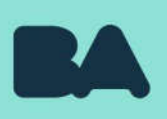

## Instructivo Reconsideraciones - Sistema de Clasificación Docente

CoREAP | Dirección General de Carrera Docente

Subsecretaría de Planeamiento e Innovación Educativa | Ministerio de Educación

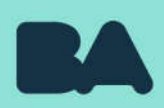

# **1.** Ingresa al Sistema de Clasificación Docente mediante el siguiente enlace:

https://clasificaciondocente.buenosaires.gob.ar/

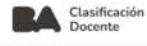

#### Bienvenidos a Clasificación Docente

Podrás ingresar tus datos personales, antecedentes académicos e inscribirte a todos los cargos, de manera rápida y sencilla.

G Ingresá con tu cuenta @bue.edu.ar

Si todavía no tenés tu cuenta @bue, podés pedirla completando el <u>siguiente formulario.</u>

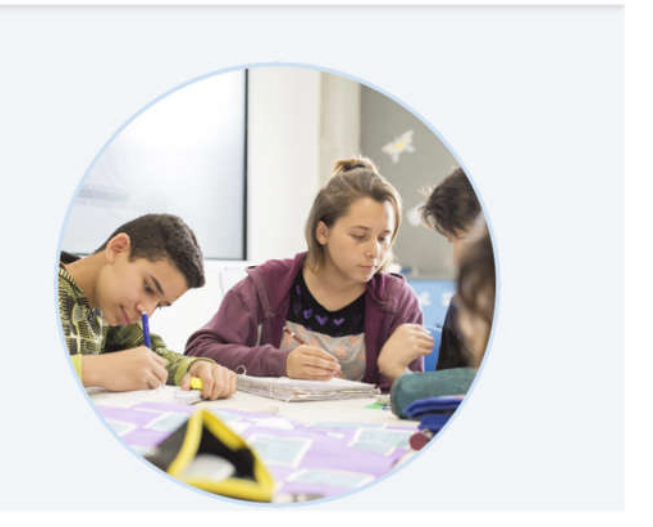

Sistema desarrollado en función de lo establecido en el Estatuto Docente, la Jav 4109 y su correspondiente Reglamentación. Bolítica de orivacidad & aviso legal Versión 2.0.1550

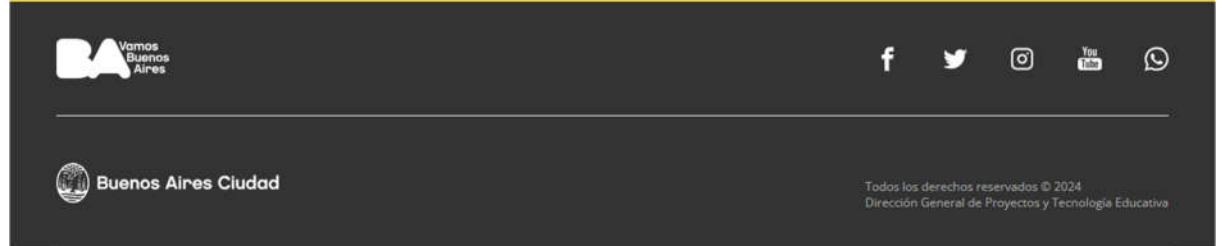

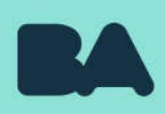

## 2. Iniciá sesión con tu cuenta @bue.edu.ar:

Hacé clic en «Ingresá con tu cuenta @bue.edu.ar».

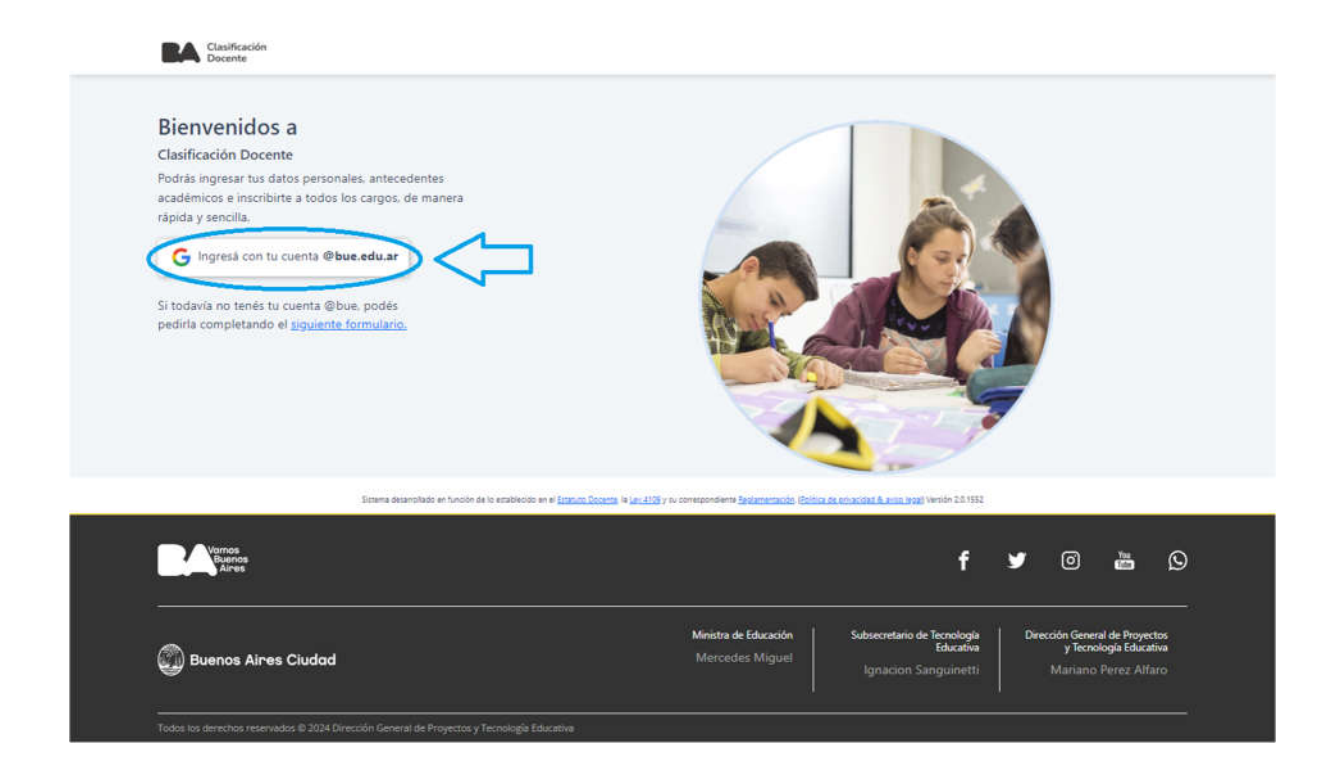

#### Seleccioná tu cuenta para acceder.

| <ul> <li>Comunicacion Coreap<br/>comunicacion.coreap@bue.edu.ar</li> <li>Usar otra cuenta</li> </ul> |
|----------------------------------------------------------------------------------------------------|
|                                                                                                    |
|                                                                                                    |

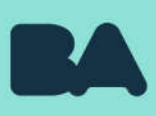

## 3. Menú «Listados en Exhibición»

Desde aquí durante el período habilitado, podrás realizar la reconsideración de puntaje por cada listado o área en la que visualices o no tu inscripción. Al finalizar el último día de exhibición, la información guardada será enviada automáticamente a la CoREAP para su análisis.

| Departization ML segap His memperature ML segaph His memperature Under an Enclusion (P                                                                                                    |  |
|----------------------------------------------------------------------------------------------------|--|
| Incip > Littador En Exhibition                                                                                                    |  |
| Listados En Exhibición                                                                                                    |  |
| Al Multizer et periode de exhibición y rectanos cada discente puede tener como máximo 1 eola reconcideración para todos los cargos, axignaturas, especialidad, categorías del<br>listado. |  |
| Listados con puntaje                                                                                                    |  |
| AREA DE EDUCACIÓN INICIAL TITULARES                                                                                                    |  |
|                                                                                                    |  |
|                                                                                                    |  |
|                                                                                                    |  |
|                                                                                                    |  |
|                                                                                                    |  |
|                                                                                                    |  |
|                                                                                                    |  |
|                                                                                                    |  |
|                                                                                                    |  |
|                                                                                                    |  |
|                                                                                                    |  |
|                                                                                                    |  |
|                                                                                                    |  |
| Ministra da Educación Subsecutáris da Teorología Directór General de Proyectos                                                                                                    |  |
| Buenos Aires Cluidad     Mercades Majuel     Instance Piers Altres                                                                                                    |  |
|                                                                                                    |  |
|                                                                                                    |  |

Según el ejemplo de la imagen anterior, hacé clic en «ÁREA DE EDUCACIÓN INICIAL TITULARES» para ver el detalle de tus inscripciones.

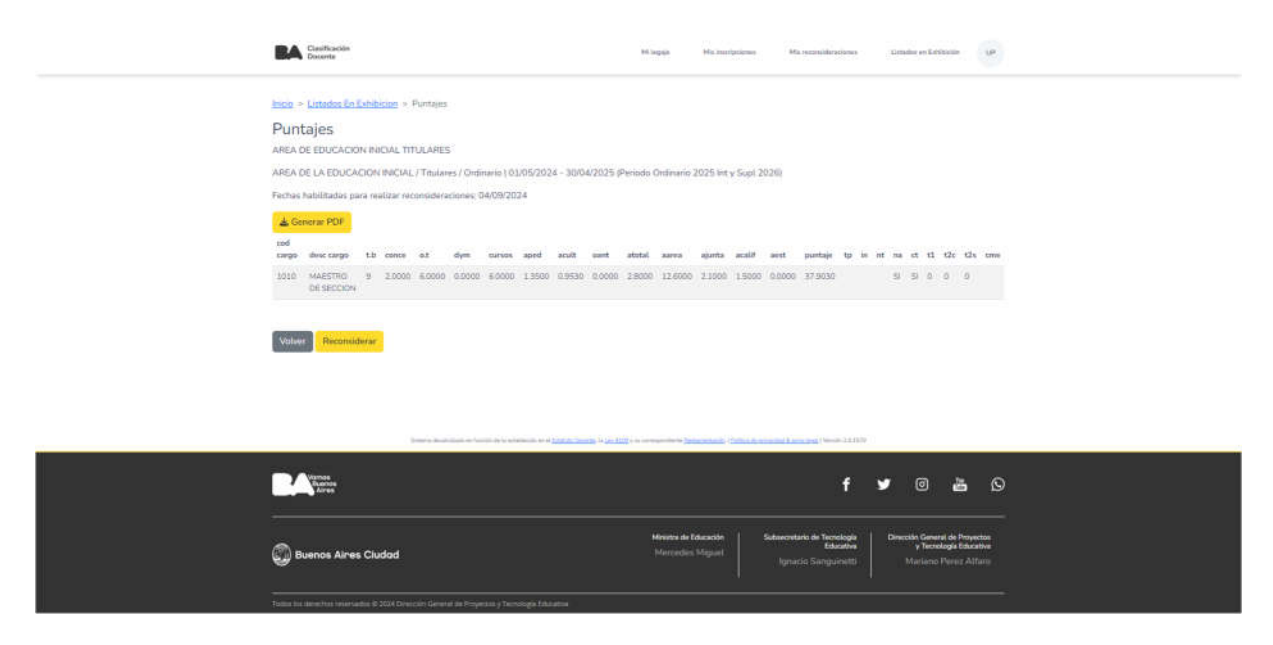

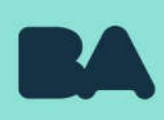

Hacé clic en «Reconsiderar» para iniciar el proceso de solicitud de reconsideración.

| BA Classificación<br>Deciente                                                                                                    | Nueva reconsideración X                                                                                                    |     | 308    | adac an 1                | at observations                       |                             | 064 |  |
|----------------------------------------------------------------------------------------------------|----------------------------------------------------------------------------------------------------|-----|--------|--------------------------|---------------------------------------|-----------------------------|-----|--|
| Inco - Lutatica En Estiminon -<br>Punta de Educación Nacial, tri<br>AREA DE Educación Nacial, tri<br>AREA DE LA EDUCACIón Nacial, Tri<br>Testes Nabilitadas para realizarias<br>Inco - Alexandra para realizarias<br>Inco - Alexandra de Calence<br>Inco - Alexandra de Calence<br>Inco - Alexandra | Hutters Transversaler      Monte status are gottain weiei gens talda la meruperore. Gracia, Proprieta La decisiona y Octobratos factaries. Attensistence     // La decisiona decisiona de la decisiona de la decisióna de la decisiona de la decisióna de la decisiona de la decisióna de la decisiona de la decisióna de la decisiona de la decisióna de la decisióna decisióna de la decisióna de la decisióna de la decisióna de la de | • • | t . ma | n 1<br>9 4               | 1 17c                                 | 12a<br>0                    |     |  |
| BA tress<br>Arrest                                                                                                    |                                                                                                    | 3   | ,      |                          | ê                                     | 5                           | Ø   |  |
| Buenos Aires Cludad                                                                                                    | Minimi de Brusidhe<br>Monardes Mighail<br>Indonades Mighail                                                                                                    |     |        | nda Ge<br>y Te<br>Mariat | neral de P<br>metoglet I<br>to Plener | toyed<br>Hursti<br>: All Is |     |  |
| Todio, bit dant bit way webs \$ 2014 Depr                                                                                                    | table Second An Depreters y Decoding Educations                                                                                                    |     |        |                          |                                       |                             |     |  |

Tendrás 3 botones, «Rubros Transversales», «Rubros Individuales» y «Otros Rubros».

Botón «Rubros Transversales» te permitirá generar reconsideraciones por los rubros cuyo puntaje no varía para todas tus inscripciones: Cursos, Posgrados, Maestrías y Doctorados Educativos, Antecedentes Pedagógicos, Otros Antecedentes, Antigüedad Total y Antigüedad en el Área.

| Nueva reconsideración                        | × |
|----------------------------------------------|---|
| Reconsideración Transversal *                |   |
| Seleccione                                   | × |
| Seleccione                                   |   |
| Posgrados, Maestrías y Doctorados Educativos |   |
| Cursos                                       |   |
| Antecedentes Culturales                      |   |
| Antecedentes Pedagógicos                     |   |
| Otros Antecedentes                           |   |
| Antigüedad en el área                        |   |
| Antigüedad total                             | p |
| Antigüedad en Junta                          |   |
| Antigüedad por Permanencia                   |   |

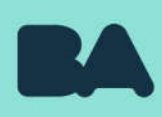

Botón «Rubros Individuales» te permitirá generar reconsideraciones por aquellos rubros cuyo puntaje depende del cargo o asignatura, comprende los rubros Título Básico, Otros Títulos, Concepto, Antigüedad Calificada y Puntaje de Ingreso.

| × |
|---|
| × |
|   |
|   |
| × |
|   |
| × |
|   |
| × |
|   |
| × |
|   |

Botón «Otros Rubros» te permitirá generar reconsideraciones por rubros vinculados a los movimientos de tu carrera docente: Inscripción, Requisitos para ascenso, Situación de Revista, Situación Activa/Tarea Pasiva y Solicitud de Traslado.

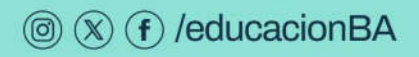

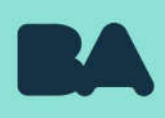

| Nueva reconsideración          | × |
|--------------------------------|---|
| Otros Rubros *                 |   |
| Seleccione                     | × |
| Seleccione                     |   |
| Inscripción                    |   |
| Requisitos para ascenso        |   |
| Situación de Revista           |   |
| Situación Activa/ Tarea Pasiva |   |
| Solicitud de Traslado          |   |

Una vez seleccionados y cargados todos los rubros a reconsiderar deberás hacer clic en «Guardar».

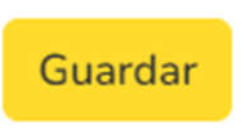

Si todos los campos han sido completados correctamente, podrás ver la leyenda «Reconsideración Guardada».

| BA Etastiqueste<br>Decente                                                                                                    | Wingson Ministeriorem                                                 | Ho second second s |  |
|----------------------------------------------------------------------------------------------------|-----------------------------------------------------------------------|----------------------------------------------------------------------------------------------------|--|
| Contract of a function of a Porture of<br>Purpose<br>Para Del Callo Ducad La Taulanes ( docinario ( 2002/2014 - 1<br>Taulanes ( docinario ( 2002/2014 - 1<br>Taulanes ( docinario ( 2002/2014 - 1<br>Callo Callo Ducad Callo ( 1) Taulanes ( docinario ( 2002/2014 - 1<br>Callo Callo Callo Ducad La Taulanes ( docinario ( 2002/2014 - 1<br>Callo Callo Callo Callo Callo Callo ( 2002)<br>Callo Callo Callo Callo Callo ( 2002)<br>Callo Callo Callo Callo Callo ( 2002)<br>Callo Callo Callo Callo Callo ( 2002)<br>Callo Callo Callo Callo Callo ( 2002)<br>Callo Callo Callo Callo ( 2002)<br>Callo Callo Callo Callo ( 2002)<br>Callo Callo Callo Callo ( 2002)<br>Callo Callo Callo Callo ( 2002)<br>Callo Callo Callo Callo ( 2002)<br>Callo Callo Callo Callo ( 2002)<br>Callo Callo Callo Callo ( 2002)<br>Callo Callo Callo Callo ( 2002)<br>Callo Callo Callo Callo ( 2002)<br>Callo Callo Callo Callo Callo ( 2002)<br>Callo Callo Callo Callo Callo ( 2002)<br>Callo Callo Callo Callo ( 2002)<br>Callo Callo Callo Callo ( 2002)<br>Callo Callo Callo Callo ( 2002)<br>Callo Callo Callo Callo Callo ( 2002)<br>Callo Callo Callo Callo Callo ( 2002)<br>Callo Callo Callo Callo ( 2002)<br>Callo Callo Callo Callo Callo ( 2002)<br>Callo Callo Callo Callo Callo ( 2002)<br>Callo Callo Callo Callo Callo ( 2002)<br>Callo Callo Callo Callo Callo Callo Callo ( 2002)<br>Callo Callo Callo Callo Callo Callo ( 2002)<br>Callo Callo Callo Callo Callo Callo Callo Callo Callo Callo Callo ( 2002)<br>Callo Callo | 064/2023 Plennet Ordenen 2023 br y San X<br>Reconsideración guardada. | 1700<br>1 poenige te je of ee di ti bli Us ome<br>20 273020 – 9 9 0 0 0                                                                                                    |  |
| RA Parts<br>Line                                                                                                    |                                                                       | f 🛩 🖻 💩 🛇                                                                                                    |  |
| 💭 Buenos Aires Cludad                                                                                                    |                                                                       | Ideacestion de Terrelagie<br>Estantelia<br>Ignation Sangustetti Martiano Perrol Alfante                                                                                                    |  |
|                                                                                                    |                                                                       |                                                                                                    |  |

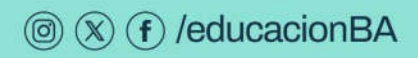

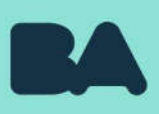

En caso de no tener inscripciones, el botón será rojo.

| Ø |
|---|
|   |
|   |
|   |
| 1 |

Según el ejemplo de la imagen anterior, hacé clic en «ÁREA DE EDUCACIÓN INICIAL TITULARES» para acceder al módulo de reconsideración.

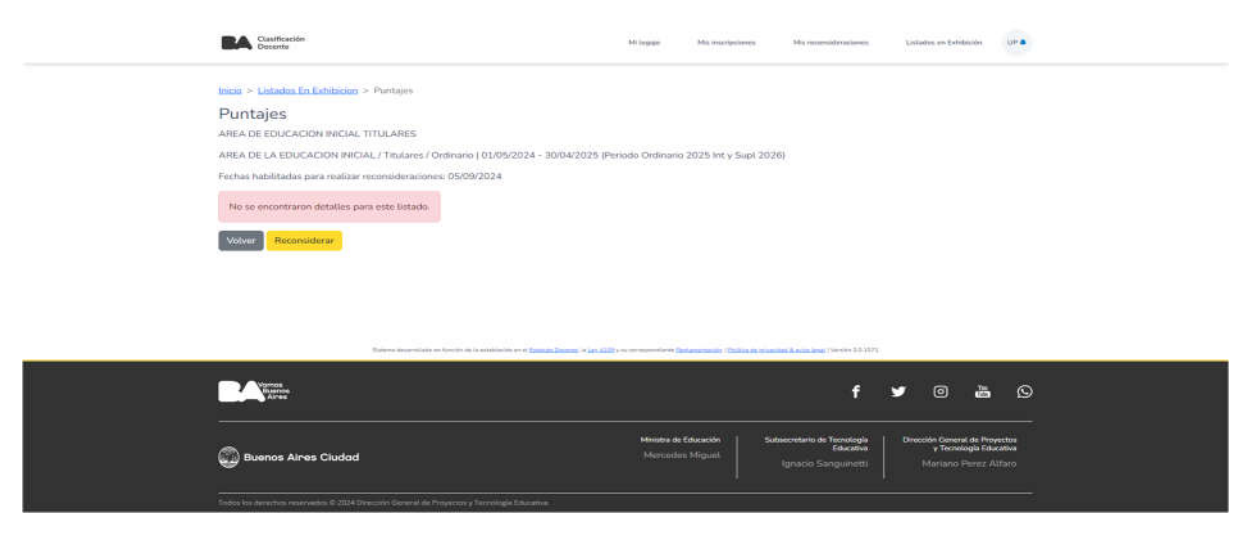

Luego hacé clic en «Reconsiderar» para iniciar el proceso de solicitud de reconsideración.

|                                                                                                    | 67                         |
|----------------------------------------------------------------------------------------------------|----------------------------|
| + Otros Rubros                                                                                                    |                            |
| Comprende rubros vinculados a los movimientos de tu carrera docente: Inscripción, Requisitos para ascenso, Situa<br>Activa/Tarea Pasiva y Solicitud de Trastado, | ción de Revista, Situación |
|                                                                                                    |                            |
| Reiniciar                                                                                                    | Guardar                    |

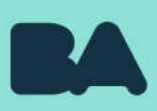

## 4. Menú «Mis reconsideraciones»

Desde aquí podrás consultar el estado de las solicitudes de reconsideración realizadas. Tendrás 3 pestañas: «Nuevas», «En Análisis» y «Resueltas».

| <text><section-header></section-header></text>                                                                                                    | Clashfordin<br>Doorte                                        | Milagán Mila instituciones Mila reconstitucationes 1                                                                                                    | ittaine en Editivitie                                                                                           |
|----------------------------------------------------------------------------------------------------|--------------------------------------------------------------|----------------------------------------------------------------------------------------------------|----------------------------------------------------------------------------------------------------|
| Als periods were last Solicitation de Reconsideration medicates   Bacterio     Bacterio     Bacterio     Ander Als Des EAL EDUCACION MECIAL - AREA DE EDUCACION MECIAL - TITULARES     Ander Als Des EAL EDUCACION MECIAL - AREA DE EDUCACION MECIAL - TITULARES   Persontation   Bacterio      Desentation   Bacterio   Persontation   Image: Image: Image                                                                                                    | Inice > Mis reconsideraciones                                |                                                                                                    |                                                                                                    |
|                                                                                                    | Mis reconsideraciones                                        |                                                                                                    |                                                                                                    |
| Bascar por M de reconsiderations<br>Bascar por M de reconsiderations<br>Menorem<br>AREA DE LA EDUCACION INICIAL - AREA DE EDUCACION INICIAL TITULARES<br>AREA DE LA EDUCACION INICIAL - AREA DE EDUCACION INICIAL TITULARES<br>C AREA DE LA EDUCACION INICIAL - AREA DE EDUCACION INICIAL TITULARES<br>Personitaris<br>Personitaris | Acă podrās ver las Solicitades de Reconsideración realizadas |                                                                                                    |                                                                                                    |
| Buccer. Reported to the second of the later of the second of the later of the second of the later of the second of the later of the later of the lat                                                                                                    | Buscar por Nº de reconsideración                             |                                                                                                    |                                                                                                    |
| News     AREA DE LA EDUCACION INICIAL - AREA DE EDUCACION INICIAL TITULARES     En Analisis     Preventaris         The median initial initial in                                                                                                    | Buscar                                                       |                                                                                                    |                                                                                                    |
| AREA DE LA EDUCACIÓN INICIÁL - AREA DE EDUCACIÓN INICIÁL TITULARES                                                                                                    |                                                              | Nadvas                                                                                                    | 1. No. 1. No. 1. No. 1. No. 1. No. 1. No. 1. No. 1. No. 1. No. 1. No. 1. No. 1. No. 1. No. 1. No. 1. No. 1. No. |
| En Antikins                                                                                                    | AREA DE LA EDUX                                              | CACION INICIAL - AREA DE EDUICACION INICIAL TITULARES                                                                                                    | ~                                                                                                    |
| Personitaria Personitaria Personitaria                                                                                                    |                                                              | En Anidiais                                                                                                    | ~                                                                                                    |
| Entry and and the second and particular in a particular in the second in the second in                                                                                                    |                                                              | Resumbles                                                                                                    | ~                                                                                                    |
|                                                                                                    |                                                              | -(1994) (1995) (1994) (1994) (199 | 0 <b>4</b> D                                                                                                    |
| Buenos Aires Cludad         Mercadas Majurit         Mercadas Majurit         Mercadas Majurit         Mercadas Majurit                                                                                                    | 💭 Buenos Aires Ciudad                                        | Ministra de Takasados Satureordanis de Takastaga D<br>Manceades Miguel Ignancia Gampuinetti                                                                                                    | mección General de Posynchos<br>y Tereslogia fiducativo<br>Mariano Perez Alfarez                                |

Hacé clic en el botón «Nuevas» para ver las reconsideraciones ingresadas una vez finalizados los 5 días de exhibición, haciendo clic en el botón «En Análisis» podrás ver las reconsideraciones que se encuentran en proceso de resolución por CoREAP, finalmente haciendo clic en el botón «Resueltas» para ver las reconsideraciones que se encuentran resueltas por CoREAP y cuya respuesta es la que se verá reflejada en los listados definitivos.

| BA Classificación<br>Docente                                                                                                    | Ref inspain | NG instigations | Ma manifestione                  | Contailine on Califyrician            | LP .             |
|----------------------------------------------------------------------------------------------------|-------------|-----------------|----------------------------------|---------------------------------------|------------------|
| incip > Mis reconsideraciones                                                                                                    |             |                 |                                  |                                       |                  |
| Mis reconsideraciones                                                                                                    |             |                 |                                  |                                       |                  |
| Acii potriis ver las Solicitades de Recencideración realizadas                                                                                                    |             |                 |                                  |                                       |                  |
| Buscar por N° de reconsideración                                                                                                    |             |                 |                                  |                                       |                  |
| Buscar., Q. Buscar                                                                                                    |             |                 |                                  |                                       |                  |
|                                                                                                    | Numer       |                 |                                  |                                       | ~                |
|                                                                                                    | En Análisis |                 |                                  |                                       | 1997 -           |
| M                                                                                                    |             |                 |                                  |                                       |                  |
| No posses reconsideraciones En Análisis                                                                                                    |             |                 |                                  |                                       |                  |
|                                                                                                    |             |                 |                                  |                                       |                  |
|                                                                                                    | Repueltan   |                 |                                  |                                       | ~                |
|                                                                                                    |             |                 |                                  |                                       |                  |
| No posses reconsideraciones Resueltas                                                                                                    |             |                 |                                  |                                       |                  |
|                                                                                                    |             |                 |                                  |                                       |                  |
|                                                                                                    |             |                 |                                  |                                       |                  |
| There is a supervised of the supervised of the s |             |                 | A CONTRACTOR OF THE PARTY        |                                       |                  |
| Varies<br>Dation                                                                                                    |             |                 | 4                                | y 0 🛔                                 | 0                |
|                                                                                                    |             |                 |                                  |                                       |                  |
|                                                                                                    | Miristre de | Educación i Se  | boerretario de Tecnología        | Dirección General de Pro              | vectors          |
| 💭 Buenos Aires Cludad                                                                                                    |             |                 | Educative<br>Ignacio Songuinetti | y Tecnologia fish<br>Mariamo Persiz A | cative<br>Uforta |
|                                                                                                    |             |                 |                                  |                                       |                  |
| Tosis ka devezha rezerana i 2008 Dezzele Gereni in Projezio y Technogia Disate                                                                                                    |             |                 |                                  |                                       |                  |

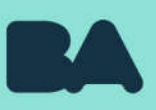

### **Datos de contacto**

Te damos la bienvenida al nuevo Sistema de Clasificación Docente, esperamos haberte ayudado en tu experiencia, ante cualquier duda o consulta, comunicate con nosotros:

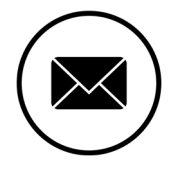

cadentuescuela@bue.edu.ar

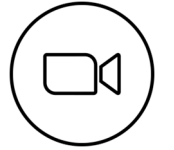

Zoom CAD En Tu Escuela

https://bit.ly/coreap-zoom

ID de reunión: 946 8655 3614

Contraseña: cad2020

Lunes a viernes:

de 10 a 12 h

y de 14 a 16 h

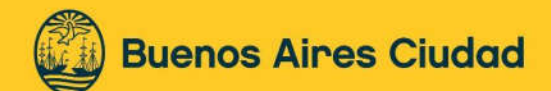